# Step-by-Steps Are You Eligible for Assistance?

Note: This site will tell you if you might qualify for benefits. You still have to apply.

### **STEP 1**

#### Go to access.wisconsin.gov/access

You will need:

- 1. Income
- 2. Names and ages of people in your home
- 3. Housing costs

### **STEP 2**

#### Form boxes

When form asks for information, move the mouse so you can type into the first box. Type the information into each box. Click the TAB key to go to the next box for typing.

| Step 1: Your Name a<br>Please fill in your name | nd Email Address |        | - |
|-------------------------------------------------|------------------|--------|---|
| <ul> <li>First Name :</li> </ul>                | 1                | + HERE |   |
| Middle Initial :                                |                  |        |   |
| Last Name :                                     |                  | ]      |   |
| Email (optional) :                              |                  |        | 5 |
| 2                                               |                  |        |   |

# **STEP 3**

#### Form buttons

When the form gives you choices with buttons or boxes to select (see picture). Move the mouse to the box you want to check and click

If you make a mistake, just click again and it will erase

| Using ACCESS                                                                  |  |
|-------------------------------------------------------------------------------|--|
| Before you get started, we'd like to know more about how you're using ACCESS. |  |
| ···→ ⊙ I am using ACCESS to apply on my own.                                  |  |
| I am using ACCESS to apply for another person.                                |  |
| I am using ACCESS at a community agency.                                      |  |
| 3                                                                             |  |

## **STEP 4**

#### Form dropdown lists

If there is a box like this, it means there is a list to choose from. (see picture). Move your mouse to the box and click on it to see the list. Click on the words you want. Make sure to click again outside the box when done.

|   | — Step 3: Secret Question · We're also asking two "secret questions" that you can use if you ever need to recover your password. Click on each box to choose a question that only you know the answer to go your answer. It's a good idea to write down the answer you give, since you will need to type it nexatly the same way if you lose your password. |
|---|----------------------------------------------------------------------------------------------------|
|   | Secret Question 1 : <a> click here to choose &gt;</a>                                                                                                    |
| 1 | ▲                                                                                                    |

## **STEP 5**

#### **Benefit list**

At the end of filling out the form, there will be a list of benefits you may be able to get, and instructions for applying for them.

### **STEP 6**

#### Create an account

In order to apply, you will need to create an account. Simply fill out the same way you filled out the other forms. This is secure information, you can tell because the address at the top says https instead of http.

### **STEP 7**

#### User ID and password

Choosing a User ID: Pick something easy to remember your name, your pet's name.

Choosing a Password: Pick something easy to remember, but not so obvious (your mom's name and your zip code, for instance).

If you need help applying for food benefits, contact Second Harvest Outreach at 1-888-339-3663, or direct line 1-715-514-9719.

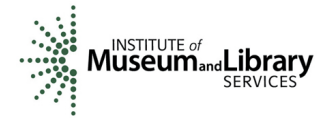

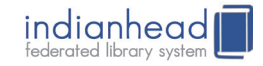